結晶系によって表示方法が異なる

逆極点図の表示方法

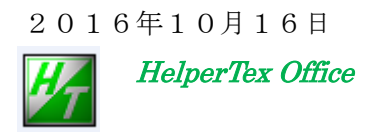

http://www.geocities.jp/helpertex2

Measure-data¥逆極点図の表示方法

- 目次
- 1. 概要
  - 1.1 使用しているソフトウエア
- 2.  $\theta/\theta$ -scan の例
- 3. ODF 解析後の逆極点図
  - 3.1 Cubic
  - 3. 2 Hexagonalを等高線描画(InverseDisplay ソフトウエア)
  - 3. 3 Hexagonal (チタン)
  - 3. 4 Hexagonalを等高線描画(InverseDisplay ソフトウエア)
  - 3.5 Tetragonal (Nd2Fe14B)
  - 3.6 Orthorombic (PE)
  - 3. 7 Monoclinic (Polypropylene)

1. 概要

結晶方位に関して、極点図、逆極点図、ODF図などがあり、逆極点図表示では方位(Direction) と回折面(Plane)の2種類あります。

Direction 表示は、ODF 解析後の逆極点図であるが、ODF 解析後でも Plane 表示するケースもあります。 Plane 表示はプロファイル(θ/θ-scan)測定による random 試料との比で表示しているソフトウエアもあ ります。この場合、Cubic、Hexagonal に対応

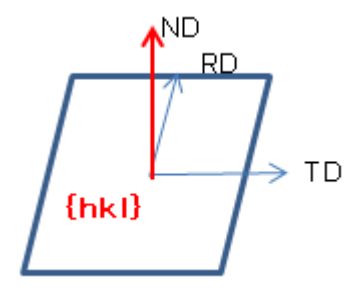

Direction は、ND 方向,Plane は{hkl}面である。

この Direction と Plane は Cubic では一致するが、Cubic 以外は一致しないケースもあります。

逆極点図の Direction <-> Plane 変換計算ソフトウエアとして, Inverse Direction ソフトウエアがあります。 Cubic, Hexagonal, Orthorombic, Tetragonal に対応しています。

| 🎽 InverseDirection 1.11MT[17/03/31] by C – 🗖 🗙 |
|------------------------------------------------|
| File Help                                      |
| Max index 15<br>Method Direction ~             |
| Material Titanium.txt                          |
| φ 90 β 0 Calc                                  |
| Direction                                      |
| u 1 V 1 w 0 Calc                               |
| u 1 v 1 t -2 w 0 Calc                          |
| Plane<br>Max index 15                          |
|                                                |
|                                                |

ODF 解析は TexTools で逆極点図を作成、ND,TD,RD の計算が行えるが、主に ND 方向を記載

1. 1 使用しているソフトウエア

極点図作成

LaboTex

- ODF解析し逆極点図作成 TexTools
- TexTools逆極点データをTXT2変換 MakePoleFile
- Direction<->Plane変換確認 InverseDirection

θ/θ 測定データから逆極点図表示 ProfiletoDivisionProfile InverseAll

#### 逆極点図表示

GPInverseDisplay (InverseCounterDisplay) (InverseCubicContourDisplay)

ODFソフトウエア(LaboTex, TexTools)以外、CTRソフトウエアに含まれます。

2.  $\theta/\theta$ -scan の例

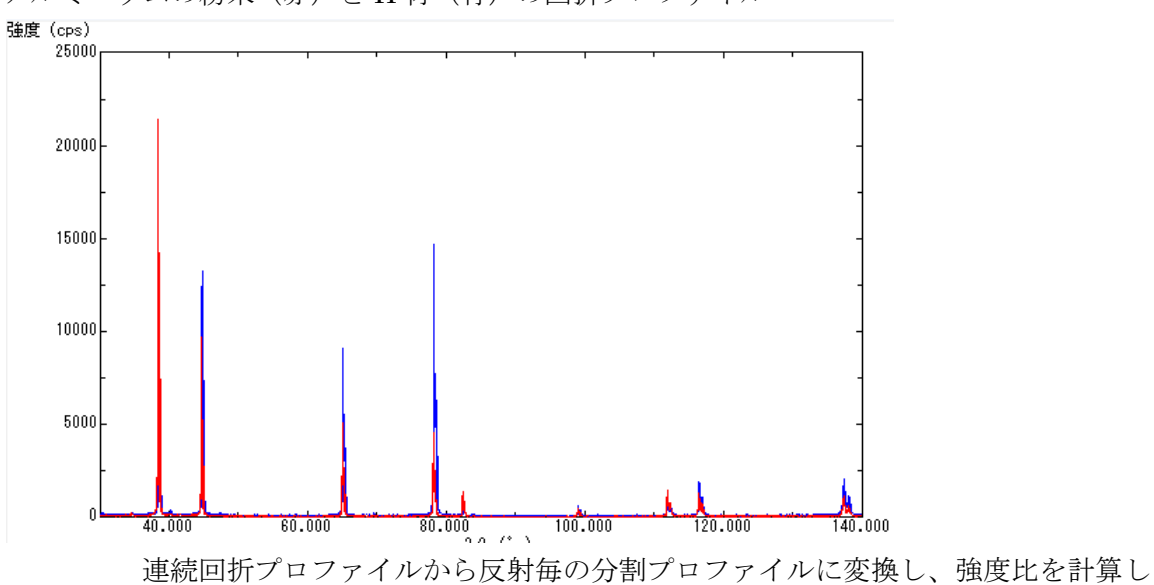

アルミニウムの粉末(赤)とH材(青)の回折プロファイル

連続プロファイルから分割プロファイルに変換

逆極点図に表示する。

| ProfiletoDivisionProfile 1.06MT[17/03/31] by CTR                                                                                  | - 🗆 🗙       |
|----------------------------------------------------------------------------------------------------|-------------|
| File Help                                                                                                    |             |
| Material List                                                                                                    |             |
| Full Profiles(ASC) or Division profiles(ASC)         Files       C:\CTR\DATA\Profile-Inverse\Aluminum         Select files number | er =11 List |
| Smoothing       Data scope condition for division         3       ±       1.8       deg.         Change       © Create( NEWFILE)  | Execute     |
|                                                                                                    | InverseAll  |

同一ホルダにある複数の連続プロファイルを一括変換します。(11プロファイルを選択しています)

| <u>24</u>       | ProfiletoDivisionProfile 1.06MT[17/03/31] by CTR – 🗆 🗙                                                                                                    |
|-----------------|----------------------------------------------------------------------------------------------------|
| File Help       |                                                                                                    |
| Material        | Aluminum                                                                                                    |
| Full Profiles(A | SC) or Division profiles(ASC)                                                                                                    |
| Files v         | C:\CTR\DATA\Profile-Inverse\Aluminum Select files number =11 List                                                                                                    |
| Smoothing 3     | Data scope condition for division       Index change datafile(division files to NEWFILE)         ±       1.8       deg.         ○       Change       © Create( NEWFILE) |
|                 | Division file has been Created !! InverseAll                                                                                                    |

変換が終了したら、InverseAll に移ります。

| InverseAll 1                                                                                | .08MT[17/03/31] by CTR                                                                                     | - 🗆 🗙        |
|---------------------------------------------------------------------------------------------|----------------------------------------------------------------------------------------------------|--------------|
| File ProfiletoDivisionProfile Condition initialize Help                                     |                                                                                                    |              |
| Random Inverse V                                                                            | Aluminum List                                                                                              |              |
| RandomSelect(division ASC)<br>MeasureData<br>C:\CTR\DATA\Profile-Inverse\Aluminum\NEWFILE\r | random-plate.ASC Disp                                                                                      |              |
| Data select(ASC) Dir Files Files Select files=10                                            | Asc files number<br>10 List Previous N<br>SelectFile<br>C:\CTR\DATA\Profile-Inverse\Aluminum\NEWFILE\A-H18 | lext<br>DISP |
| Smoothing points 3                                                                          | Standardization     Calc     Disp                                                                          |              |

Random ファイルと被検ファイルを指定し、分割ファイルの面積を計算し、random との比率を計算

| <u>14</u> |              | TextDispl      | ay 1.13M C:   | ¥CTR¥DATA¥ | Profile-Invers | se¥Aluminum | 1<br>¥NEWFILE¥I | result.txt | _ 🗆 🗅 |
|-----------|--------------|----------------|---------------|------------|----------------|-------------|-----------------|------------|-------|
| File Help |              |                |               |            |                |             |                 |            |       |
| Randomm   | ode Standard | lization BGsmp | points=3 PEAK | (          |                |             |                 |            |       |
|           | [111]        | [200]          | [220]         | [311]      | [222]          | [400]       | [331]           | [420]      | [422] |
| A-H18     | 0.475        | 1.137          | 1.529         | 2.72       | 0.335          | 1.148       | 0.582           | 1.132      | 1.632 |
| A-T4      | 0.322        | 2.984          | 0.433         | 0.739      | 0.202          | 5.02        | 0.547           | 1.104      | 0.189 |
| Al-powder | 1.016        | 1.005          | 0.967         | 0.961      | 0.957          | 0.989       | 1.02            | 0.974      | 0.995 |
| B-H18     | 0.63         | 1.102          | 2.016         | 1.486      | 0.427          | 0.874       | 1.146           | 0.972      | 1.237 |
| B-O       | 0.456        | 2.427          | 0.555         | 0.924      | 0.558          | 4.253       | 0.675           | 1.006      | 1.045 |
| C-Bach    | 0.103        | 2.703          | 1.478         | 1.064      | 0.06           | 4.301       | 0.689           | 1.052      | 1.238 |
| C-CAL     | 0.464        | 2.538          | 0.9           | 0.664      | 0.463          | 2.937       | 0.532           | 0.757      | 0.511 |
| D-H14     | 0.193        | 1.534          | 1.602         | 3.192      | 0.117          | 1.919       | 0.462           | 1.442      | 1.027 |
| D-H18     | 0.178        | 0.766          | 2.585         | 3.893      | 0.097          | 0.635       | 0.394           | 1.091      | 1.787 |
| D-O       | 0.013        | 3.437          | 0.654         | 0.902      | 0.037          | 6.533       | 0.29            | 0.892      | 0.806 |

この計算結果から逆極点図を InverseDisp で表示します。

| <b>24</b>                            | InverseDisplay 1.11MT[17/03/31] by CTF | 2 – – <mark>×</mark>         |
|--------------------------------------|----------------------------------------|------------------------------|
| File Help Inverse[hkl] Other Average | OFF Dataexpand OFF                     |                              |
| ODF                                  | StdODF ND V DETEXTools                 | ☑ Other                      |
| C:\CTR\DATA\Profile-Inve             | rse\Aluminum\NEWFILE\result.txt        | A-H18 ~                      |
| [Inverse                             |                                        |                              |
| Max level 2.72 2D                    | 3D Max-value(Max 1.0) 0.15             | Data Disp List Dsiplay       |
| WindowsWidth 800 🗹 D                 | isp Intens. Random Level 1.5           | [hkl] Intens. InverseDsiplay |
|                                      |                                        |                              |
| 計算結果ファイル                             | 逆極点表示を選択                               | 逆極点図の表示                      |

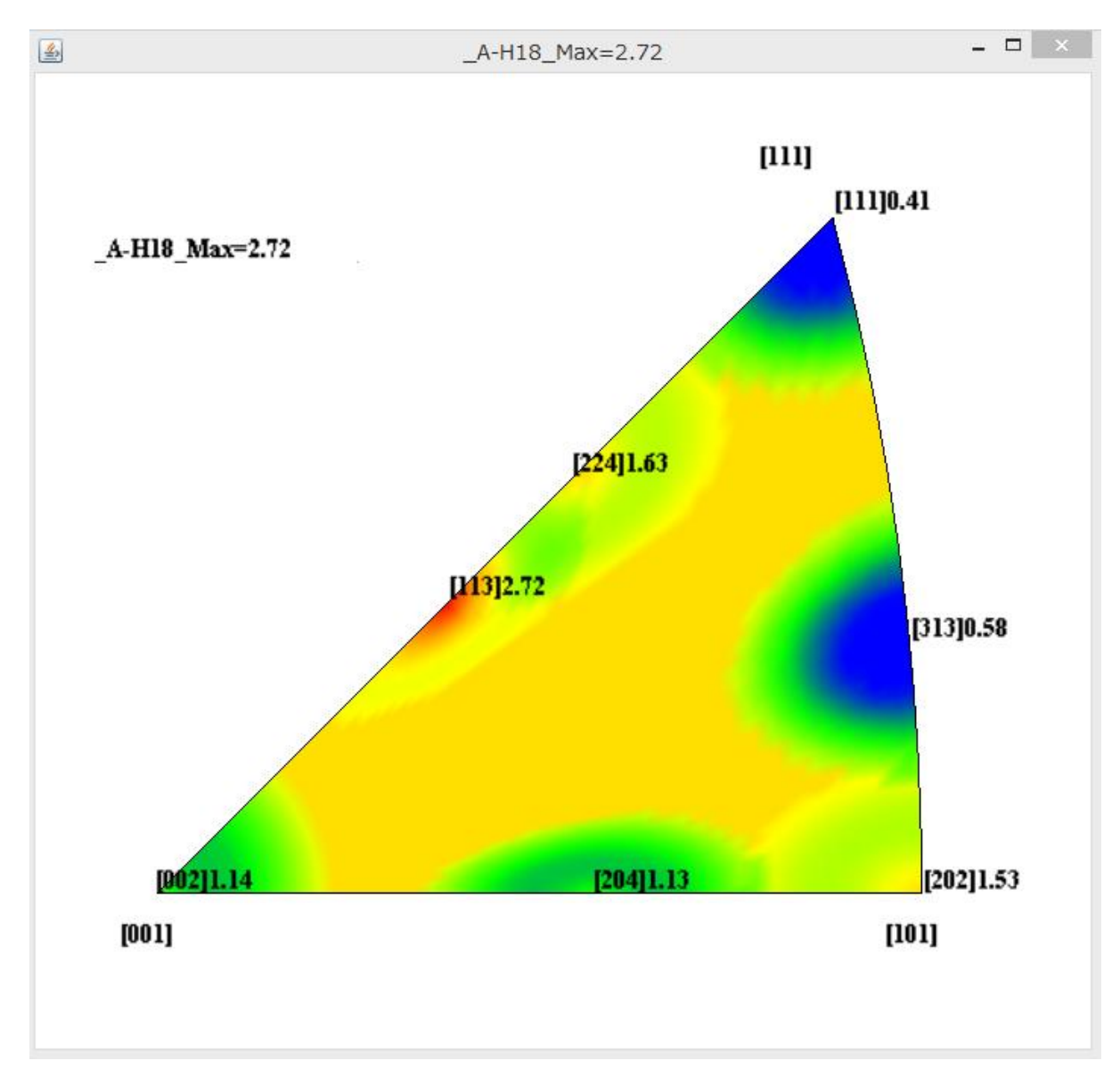

表示は、Direction で行われているが、Cubic では Plane と同一である。 InverseDisplay は Cubic に限ります。Cubic 以外は GPInverseDisplay で行います。

## 3. ODF 解析後の逆極点図

## Cubic,Hexagonal,Orthorombic,Tetragonal に関しては、GPInverseDisplay で対応

| GPInverseDisplay 1.05MT[17/03/31] by CTR – 🗆 🗙                                                                                                    |
|----------------------------------------------------------------------------------------------------|
| File Help                                                                                                    |
| Material       A-Iron-Measure-IntegralData.TXT       a       1.0       b       1.0       c       1.0       α       90.0       γ       90.0         ODF        |
| Method       Plane max index       Direction max index         Direction       Miller Nortation(3 Axis Nortation)       15       15                           |
| Inverse data select C:\ODF\ODF16 List ND                                                                                                    |
| Inverse Display<br>Diverse max val 2D-3D<br>2D v 3D Max value<br>0.0 SD Max value<br>0.3 < 1.0 800 Full Inverse disp Inverse data                             |
| Peak data       Other font size       ContourDisplay         Disp Font size       Filename       12 v         Base       12 v         Level       Peak serach |
|                                                                                                    |

各種 ODF 解析データの表示を同一表示で比較できます。

Cubic,Hexagonal,tetragona,Orthrombic に対応 逆極点表示を Direction<->Plane 変換

逆極点図の 2D,3D,等高線表示

2D, 3D表示では極位置のピークサーチと指数付け

等高線表示ではマウス位置のリアルタイム方位計算

#### 3.1 Cubic

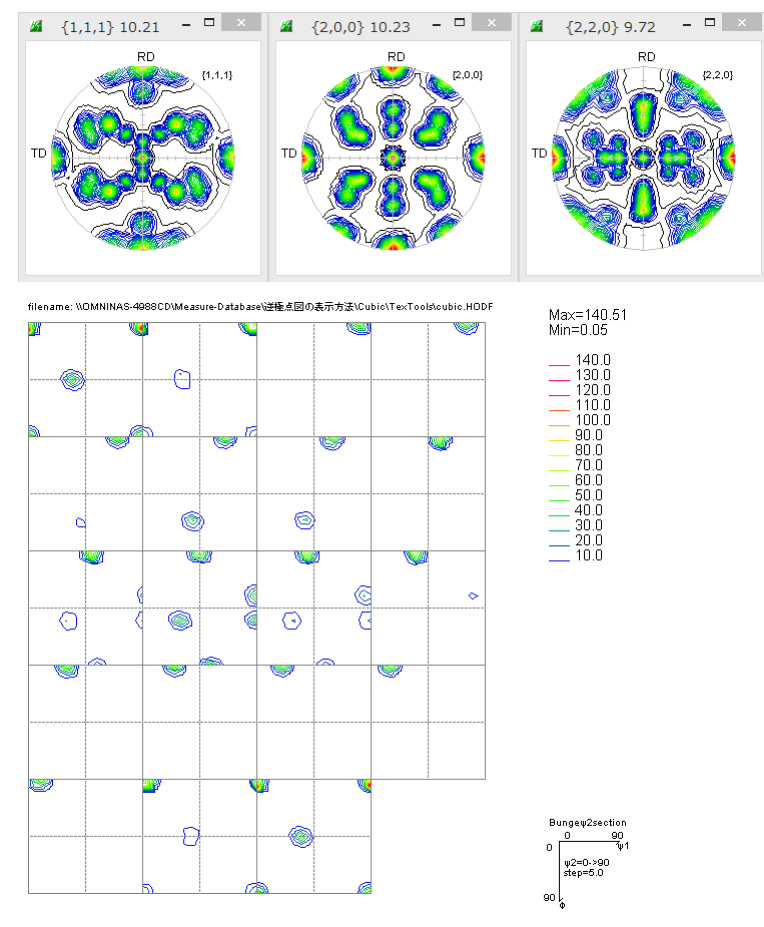

### VolumeFraction

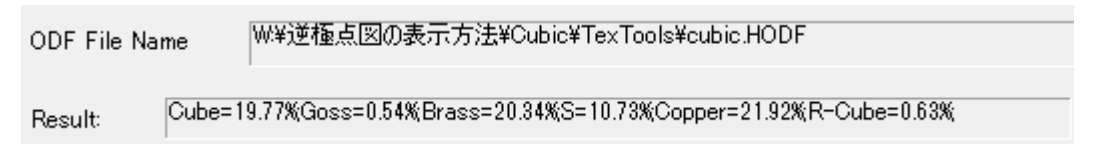

#### 逆極点図

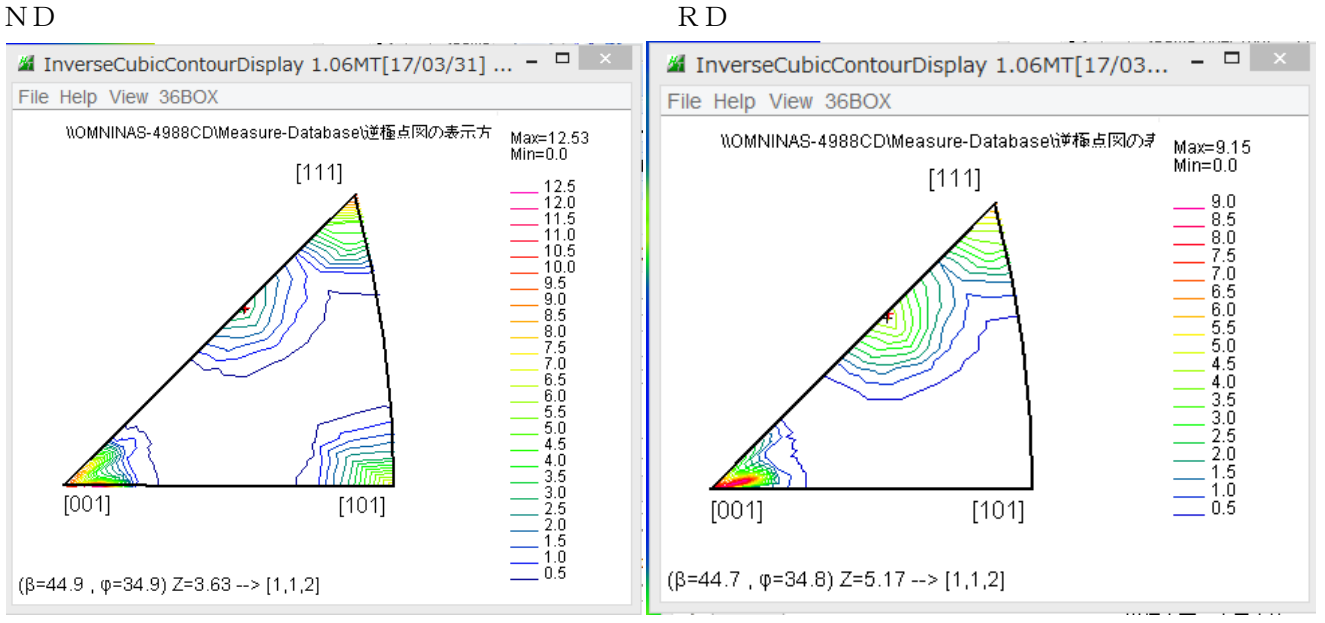

[001],[101],[111]以外に[112]が検出されています。

3. 3 Hexagonal (チタンの場合)

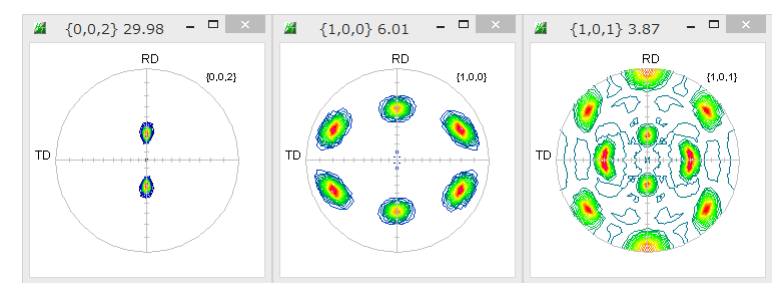

逆極点図(ND を表示)

六方晶の逆極点表示では、3指数<->4指数表示,Direction<->Plane表示があります。
計算最大ミラー指数を7とした場合

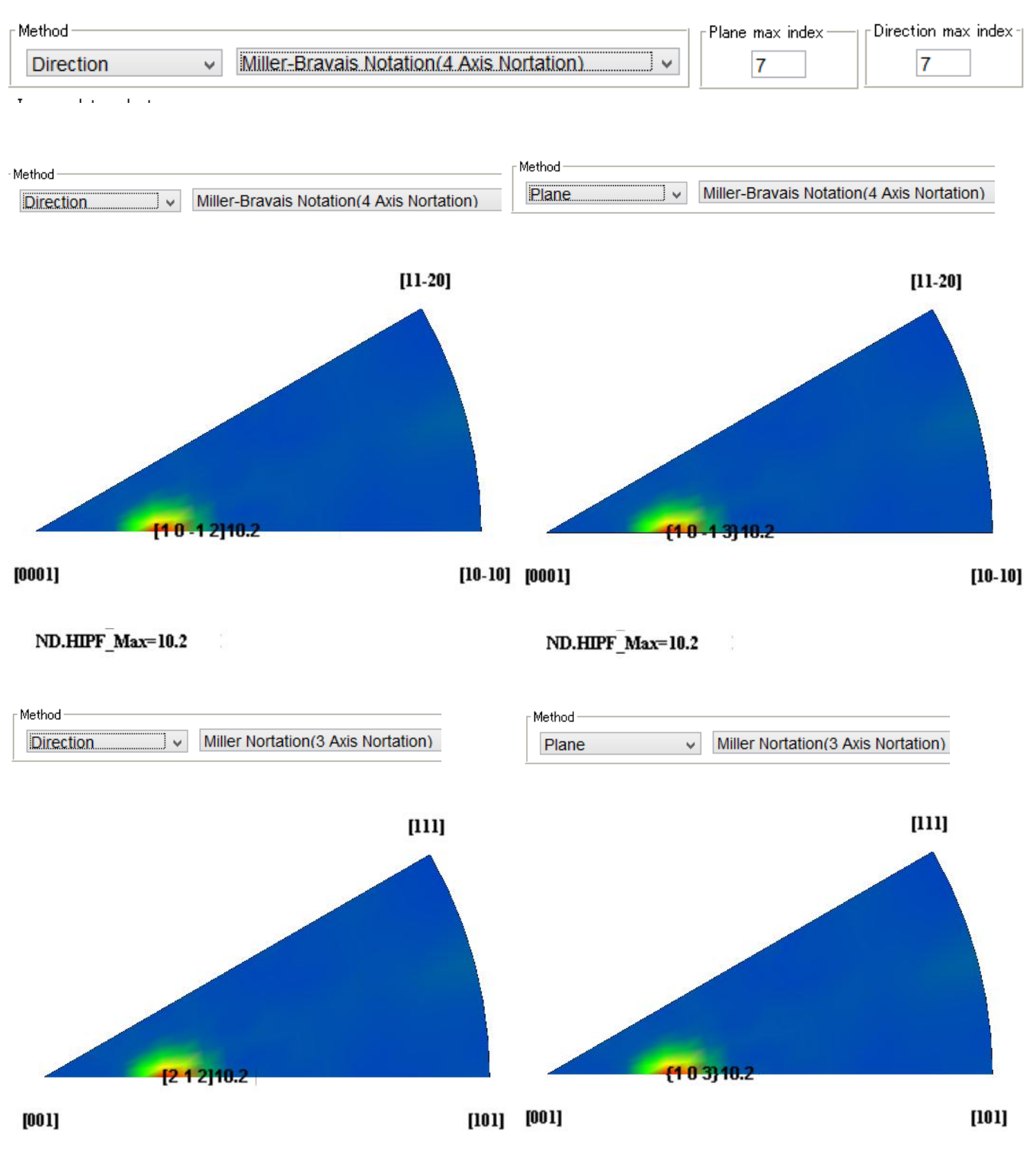

ND.HIPF\_Max=10.2

3. 4 Hexagonal を等高線描画(InverseDisplay ソフトウエア)

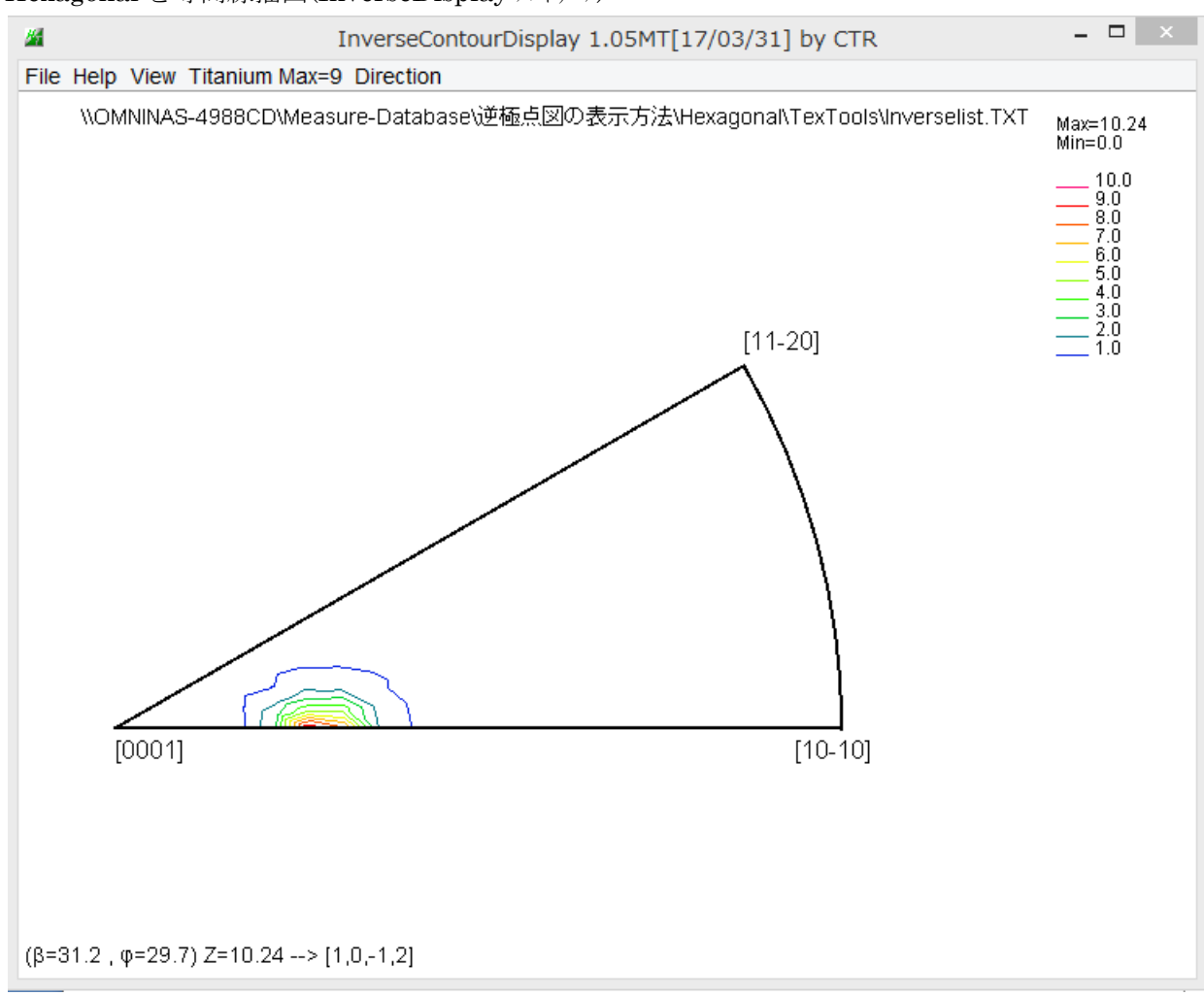

InverseDisplay ソフトウエアは、TXT データを読み込み、指定された格子定数から指数変換します。 Hexagonal では、4指数で表示しています。

3.5 Tetragonal (Nd2Fe14B)

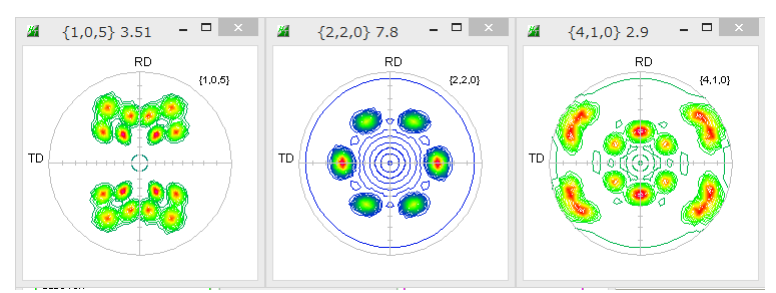

逆極点図(NDを最大指数7で計算)

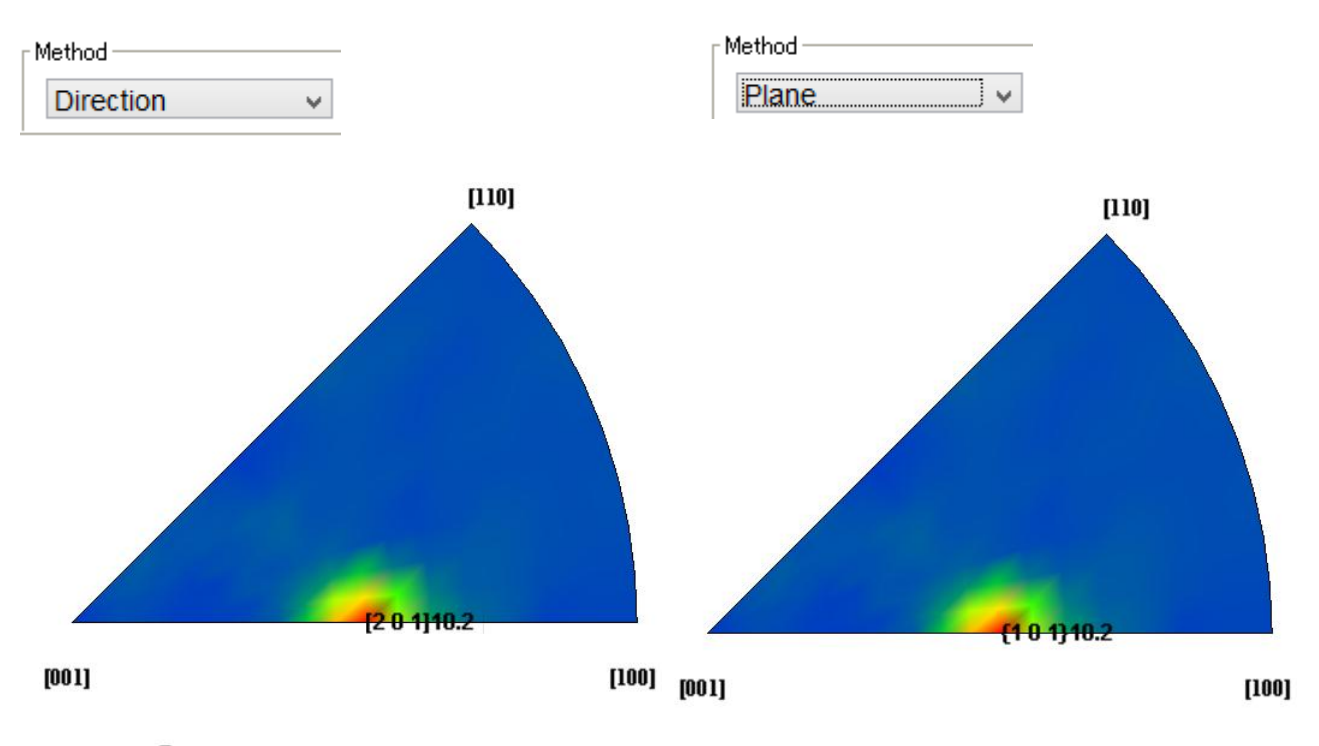

ND.HIPF\_Max=10.2

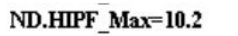

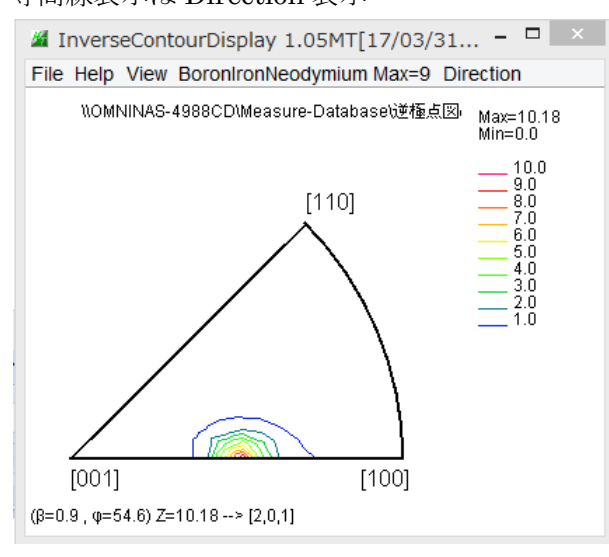

#### 等高線表示は Direction 表示

3.6 Orthorombic (PE)

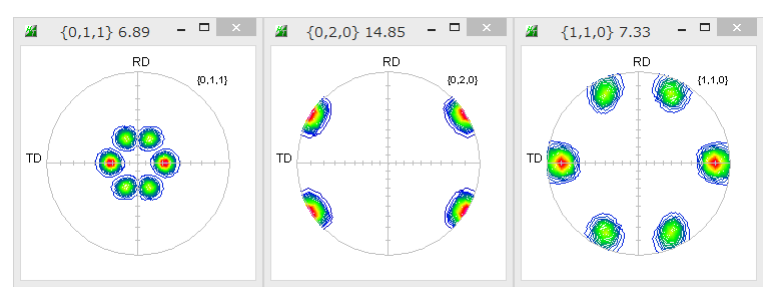

逆極点図(NDを最大指数5で表示)

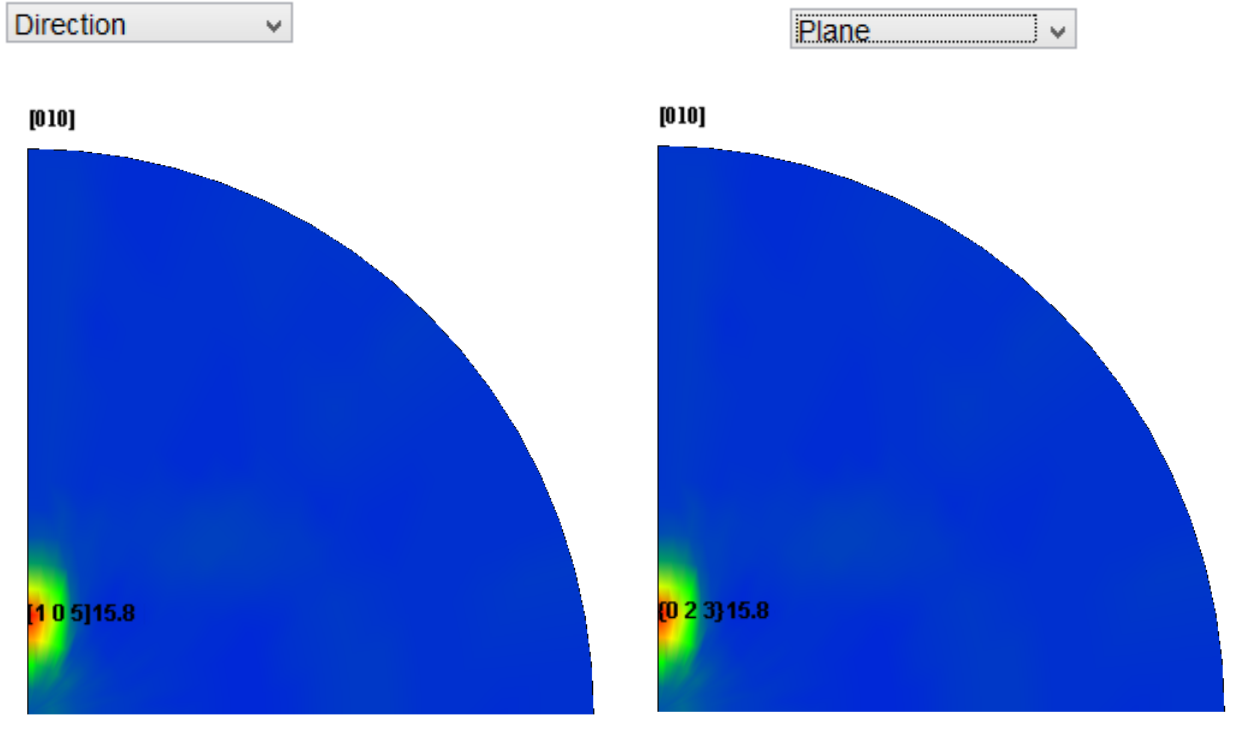

# [001]

[100] [001]

[100]

### ND.HIPF\_Max=15.8

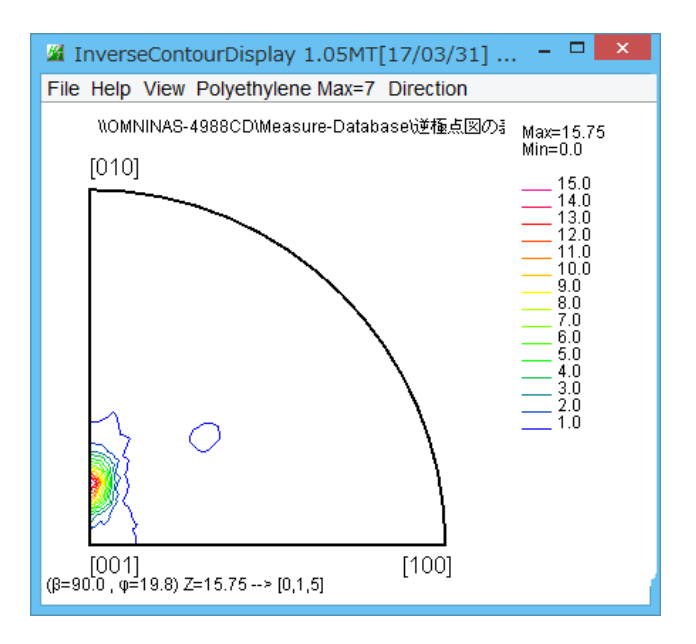

ND.HIPF\_Max=15.8

3. 7 Monoclinic (Polypropylene)

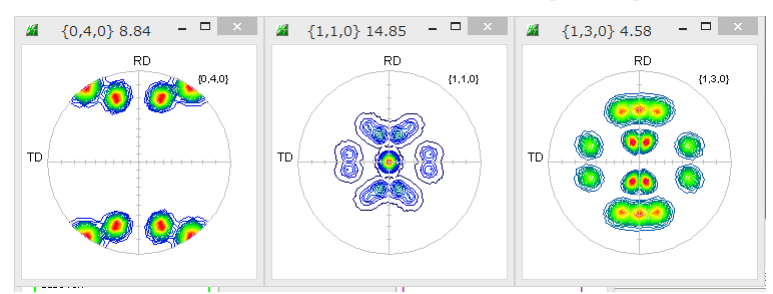

## 逆極点図

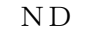

RD

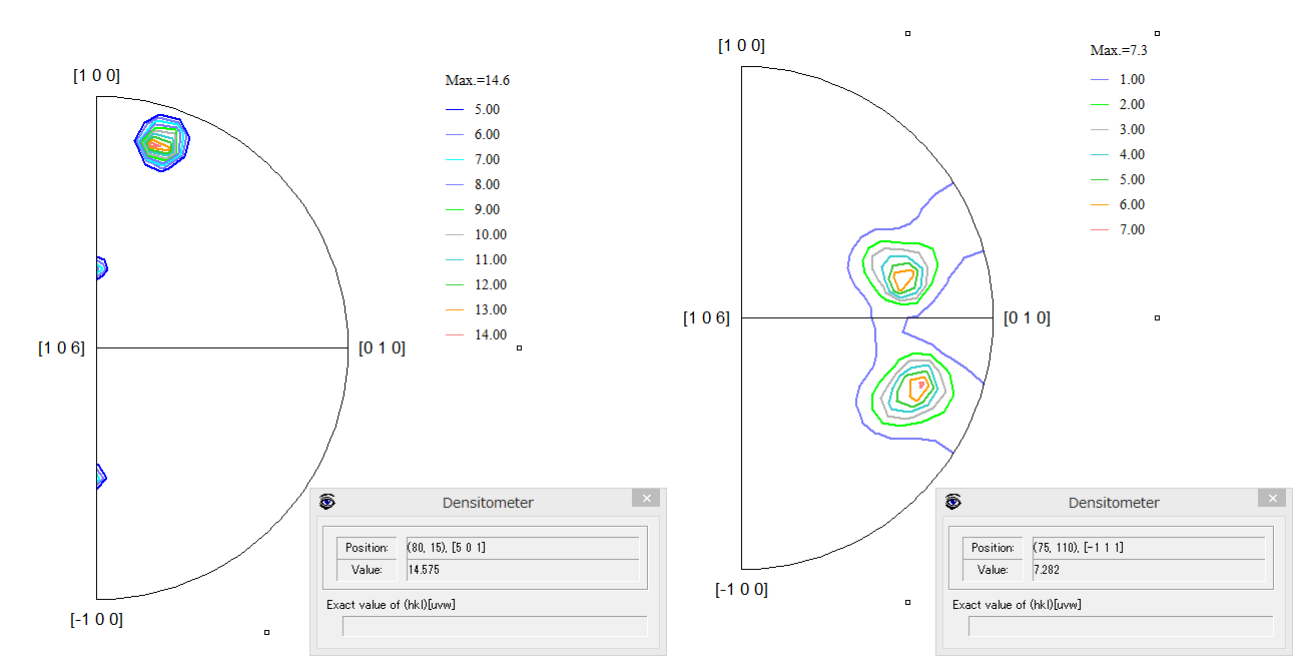

ΤD

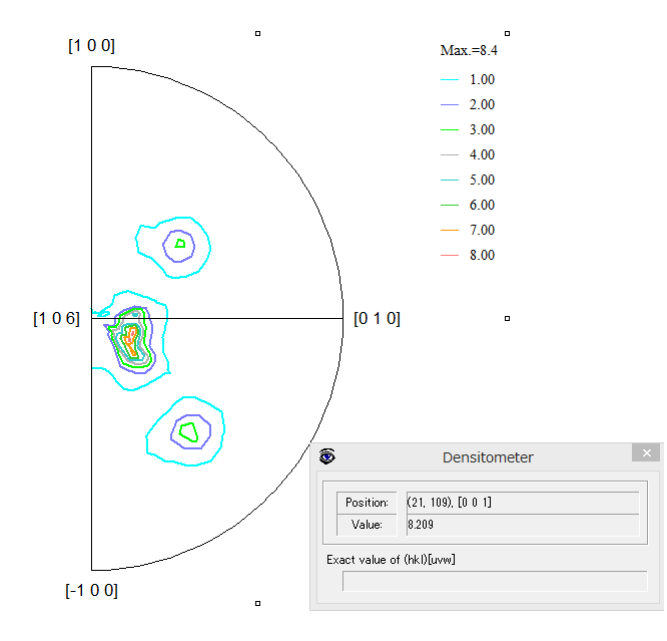